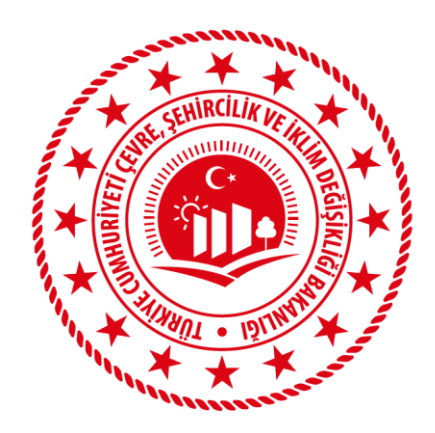

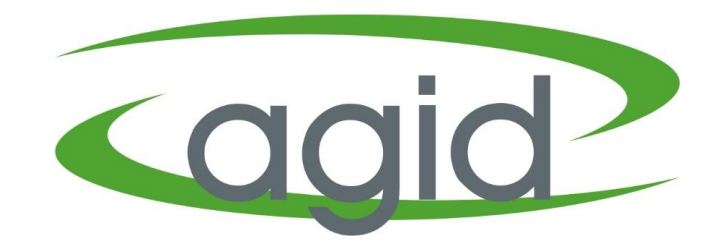

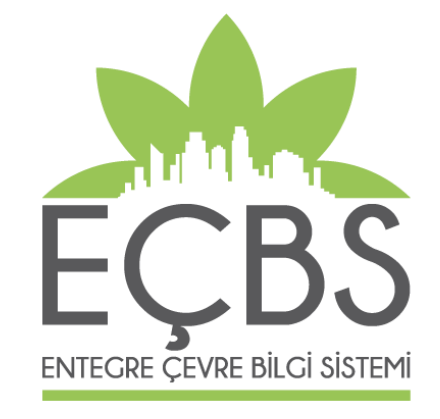

#### EEE VE AEEE BİLGİ SİSTEMİ EK3 UYGUNLUK BEYANI YARDIM DOKÜMANI

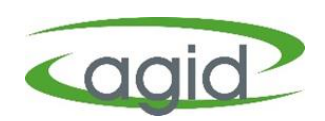

- Firma Yetkilisi <u>ecbs.cevre.gov.tr</u> sayfası üzerinden e-Devlet şifresi ile EÇBS'ye giriş yapmalı.
- Açılan 'Anasayfa' sekmesinden 'EEE ve AEEE Bilgi Sistemi' tıklanmalı.
- Firma butonu tıklanarak altta çıkan listeden firma ismi seçilmeli ve 'Uygulamaya Git' butonu tıklanmalı.

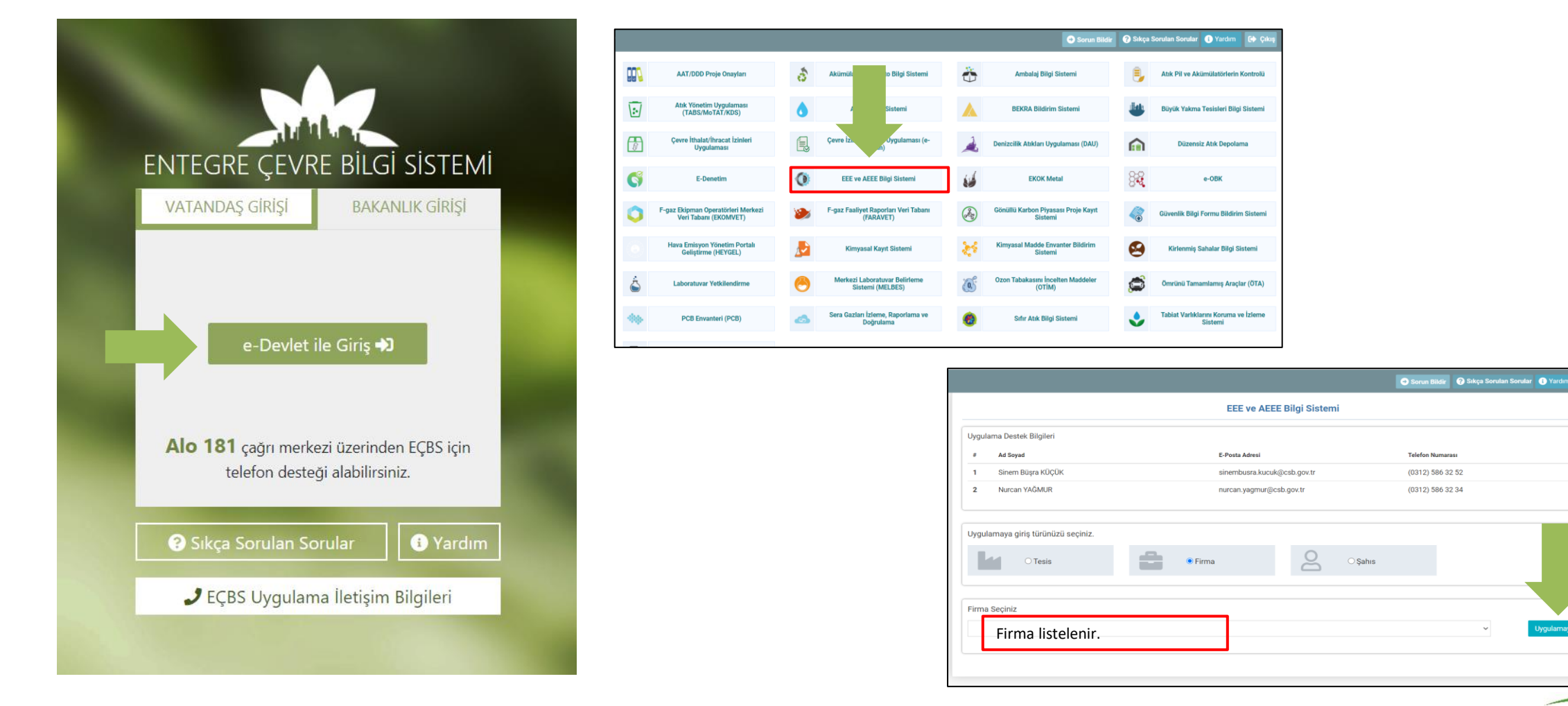

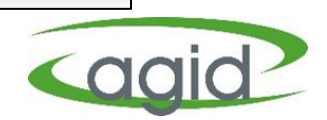

- EEE ve AEEE Bilgi Sistemine giriş yapıldıktan sonra açılan Ana Sayfada 'Ek3 ve Ek5 Beyanı' menüsü ve ardından 'Ek3 Beyanları' sekmesi tıklanır.
- Ek3 Beyanları başlığı altında 'Yeni Ek3 Beyanı' butonu tıklanır.

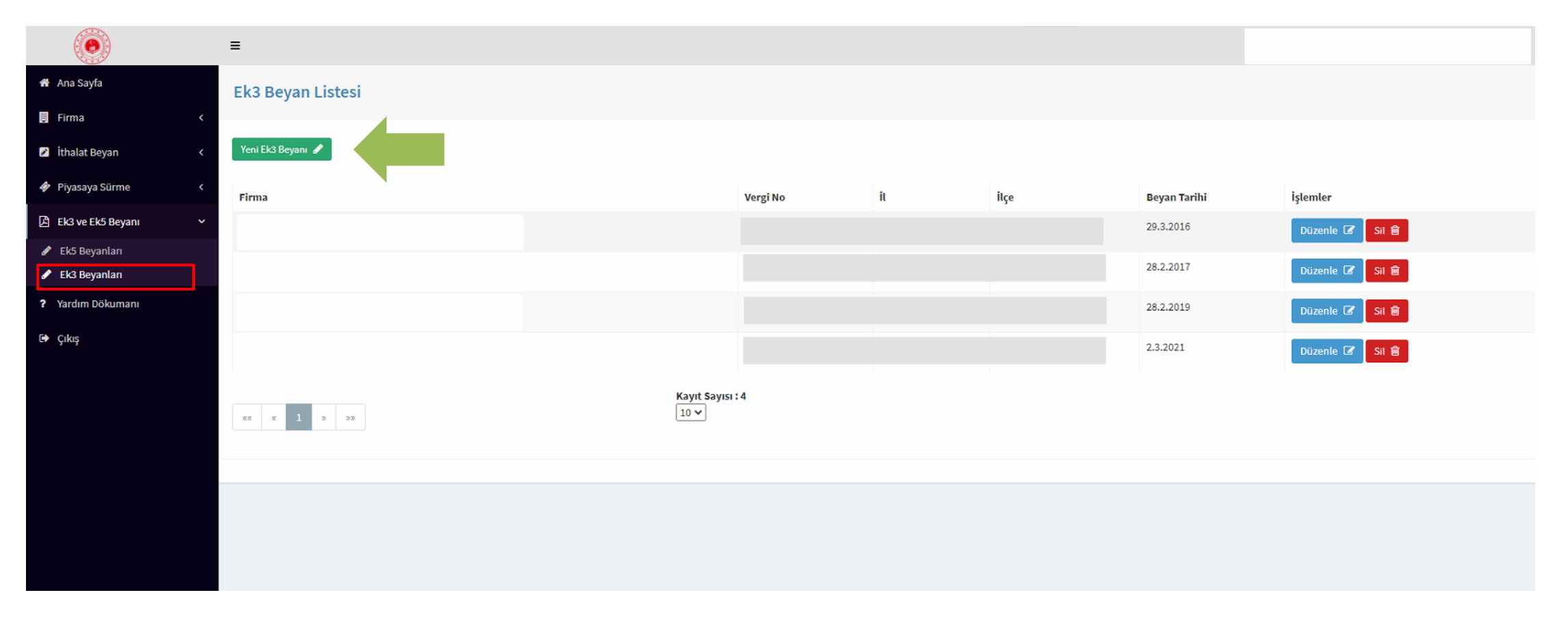

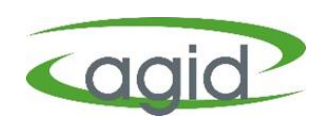

- Açılan 'Ek3 Uygunluk Beyanı' sayfasında 'Firma Bilgisi, Beyan Tarihi ve Piyasaya sürülen ürün kategorisi bilgileri seçilir ve 'Kaydet' butonu tıklanır.
- Kaydet butonu tıklandıktan sonra Ek3 Uygunluk Beyan listesi açılır.

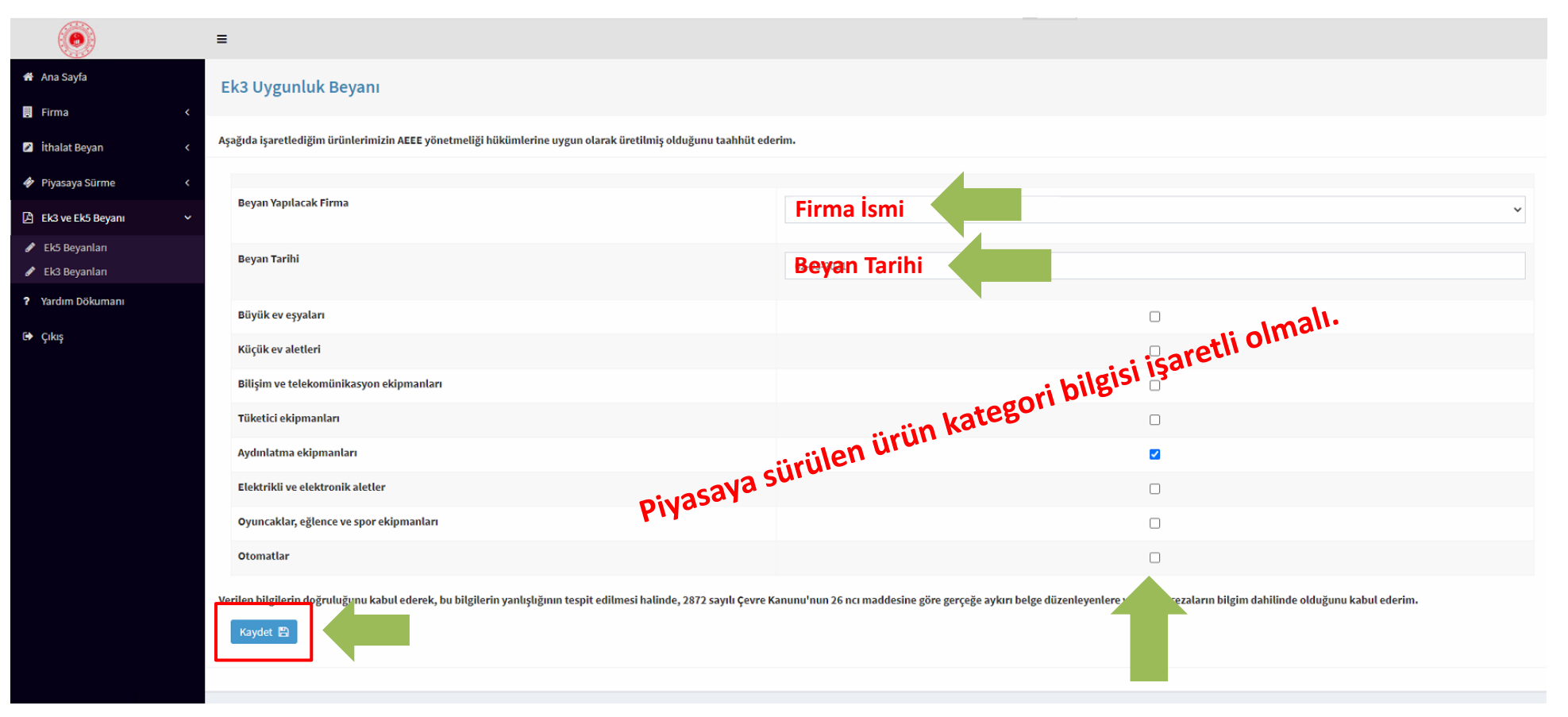

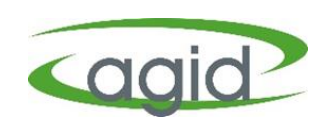

Ek3 Uygunluk Beyanı girişi yapıldıktan sonra Ek3 Beyan Listesi'ndeki Firma Adı, Beyan Tarihi satırı karşısındaki 'Onayla' butonu tıklanır ve Ek3 Uygunluk Beyanı süreci tamamlanmış olur.

| Ek3 Beyan Listesi               |                  |           |      |              |      |                               |          |
|---------------------------------|------------------|-----------|------|--------------|------|-------------------------------|----------|
| Firma                           | Vergi No         | it        | İlçe | Beyan Tarihi | Onay | İşlemler                      |          |
| Ürün beyanı yapılan Firma ismi. |                  |           |      |              |      | Görüntüle 👁 🛛 Düzenle 🕼 Sil 🗊 | Onayla 🖌 |
| Ürün beyanı yapılan Firma ismi. |                  |           |      |              |      | Görüntüle 👁 🛛 Düzenle 🕼 🚺 💼   | Onayla ✔ |
| Ürün beyanı yapılan Firma ismi. |                  |           |      |              |      | Görüntüle 👁 🛛 Düzenle 🕼 🚺 🗊   | Onayla ✔ |
|                                 |                  |           |      |              |      | Görüntüle 👁 🛛 Düzenle 🕼 Sil 💼 | Onayla ✔ |
|                                 |                  |           |      |              |      | Görüntüle 👁 🛛 Düzenle 🕼 🚺     | Onayla ✔ |
|                                 |                  |           |      |              |      | Görüntüle 👁 🛛 Düzenle 🕼 🚺     | Onayla ✔ |
|                                 |                  |           |      |              |      | Görüntüle 👁 🛛 Düzenle 🕼 🕅     | Onayla ✔ |
|                                 |                  |           |      |              |      | Görüntüle 👁 🛛 Düzenle 🕼 🖉 🗐   | Onayla ✔ |
| «« « <b>1</b> » »»              | Kayıt Sa<br>10 🗸 | ayısı : 8 |      |              |      |                               |          |

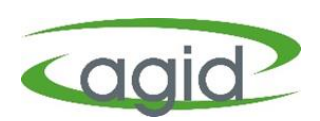